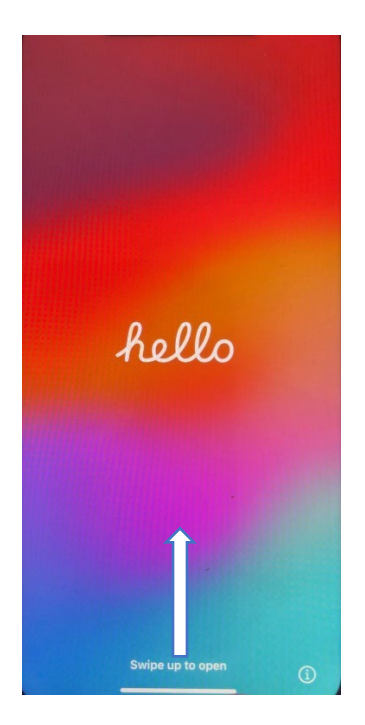

Swipe up to open.

| English   | ] > |
|-----------|-----|
| Español   | >   |
| 简体中文      | >   |
| 繁體中文      | >   |
| 日本語       | >   |
| Français  |     |
| Deutsch   |     |
| Русский   | >   |
| Português |     |
| Italiano  |     |

Select <u>English.</u>

| <                            |       |
|------------------------------|-------|
| Select Your Cou<br>or Region | Intry |
| United States                |       |
| More Countries and Region    | IS    |
| Afghanistan                  | >     |
| Åland Islands                | >     |
| Albania                      | >     |
| Algeria                      | >     |
| American Samoa               | >     |
| Andorra                      | >     |
| Angola                       | >     |

## Select United States.

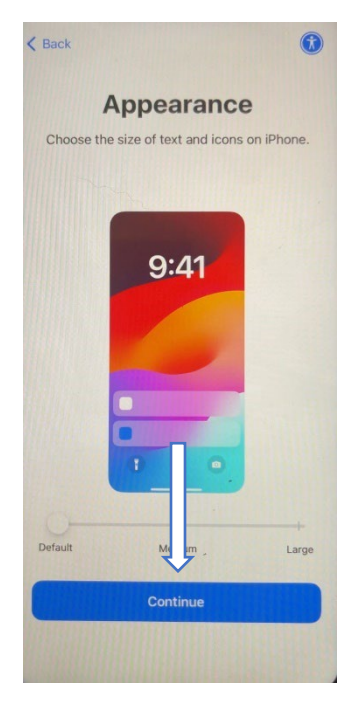

Select *Continue.* 

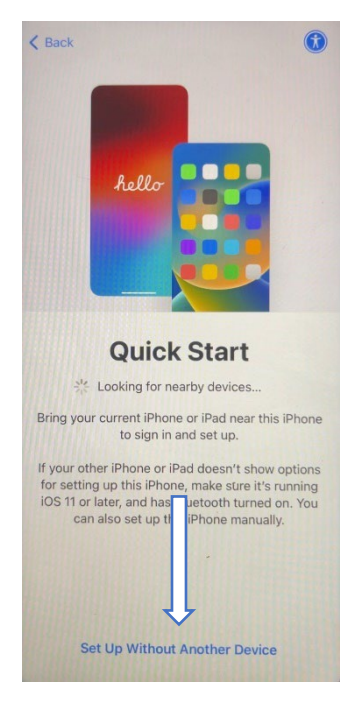

Select Set Up Without Another Device.

| •                     |            |
|-----------------------|------------|
| Choose<br>Wi-Fi Netw  | a<br>/ork  |
| _                     |            |
| co                    |            |
|                       | <b>a</b> < |
|                       |            |
| _                     |            |
| · · ·                 |            |
| Change Another Market |            |

Choose a Wi-Fi Network. Use Oklahoma\_Open if it is available. If you do not have access to Oklahoma\_Open, you can use a personal Wi-Fi-Network, or continue without using Wi-Fi.

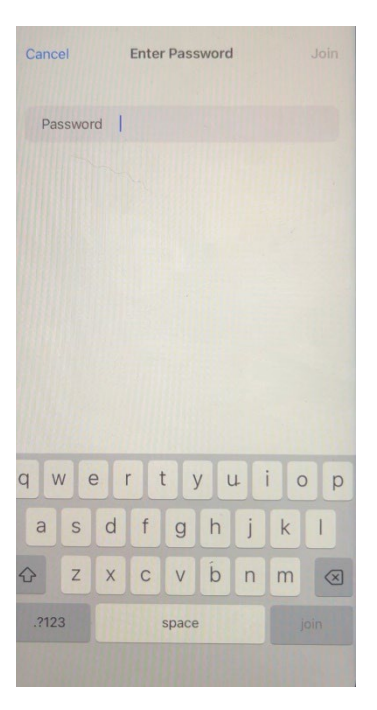

Enter in Wi-Fi password is needed.

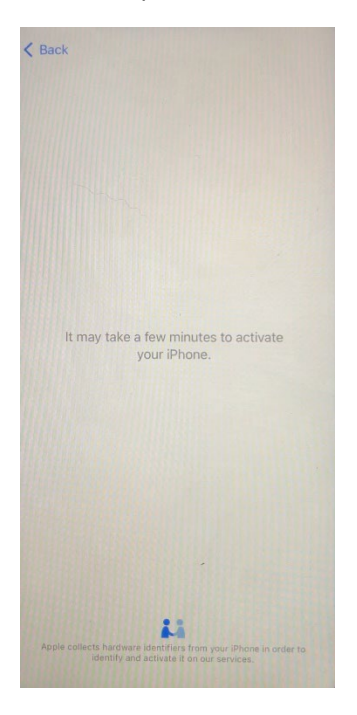

The phone is now activating.

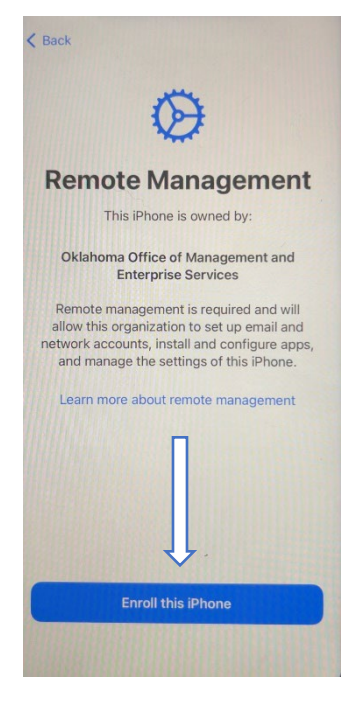

Select Enroll this iPhone.

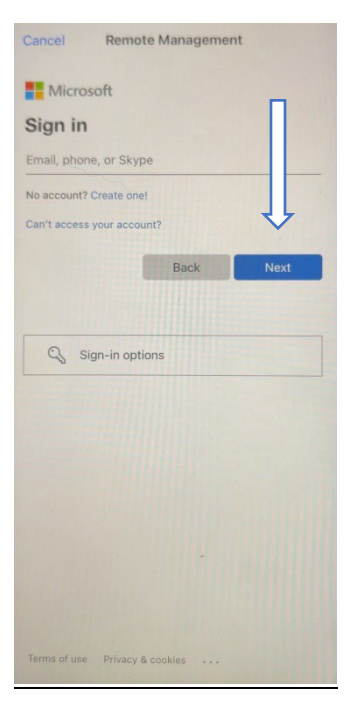

Enter in your Workday login information. Then select Next.

| Cancel Remote Management                                                             |                                              |                                                           |  |
|--------------------------------------------------------------------------------------|----------------------------------------------|-----------------------------------------------------------|--|
| Microsoft                                                                            |                                              |                                                           |  |
| It looks<br>accoun<br>use?                                                           | like this email i<br>t from Microsof         | s used with more than one<br>ft. Which one do you want to |  |
| Work or school account<br>Created by your IT department<br>chance.morgan@omes.ok.gov |                                              |                                                           |  |
| 8                                                                                    | Personal ac<br>Created by yo<br>chance.morga | unt<br>omes.ok.gov                                        |  |
| Tired of account                                                                     | seeing this? Re                              | me your personal Microsoft                                |  |
|                                                                                      |                                              | Back                                                      |  |
|                                                                                      |                                              |                                                           |  |
|                                                                                      |                                              |                                                           |  |
|                                                                                      |                                              |                                                           |  |
|                                                                                      |                                              |                                                           |  |
|                                                                                      |                                              |                                                           |  |

Select Work or school account.

| Cancel Remote Management                                                                                                    |                                                                                                    |
|----------------------------------------------------------------------------------------------------|----------------------------------------------------------------------------------------------------|
| oklahoma                                                                                                    |                                                                                                    |
| ← chance.morgan@omes.ok.gov                                                                                                    | П                                                                                                    |
| Enter password                                                                                                    |                                                                                                    |
| Password                                                                                                    |                                                                                                    |
| Forgot my password                                                                                                    | 1                                                                                                    |
| This is a State of Oklahoma computer syst<br>which may contain U.S. Government<br>information. The computer system, and a<br>related software and hardware, including<br>network devices, and ports, are provided<br>for authorized use. Unauthorized access,<br>misuse, or modification of this computer<br>system or of the data contained herein on<br>transit to from this system is prohibited a<br>may subject the individual to criminal and<br>penalties. Users actions may be monitore<br>audited to ensure lawful use and for netw<br>management, security reviews, and testin<br>purposes. Monitoring includes recording,<br>copying and examination of all data. Any | stem,<br>II<br>ONLY<br>use,<br>r in<br>nd<br>I civil<br>i civil<br>i civil<br>i civil<br>i cork,<br>ng |
| monitoring. Your continued login represe<br>acknowledgment and consent of the abo<br>notice.                                                                                                    | nts<br>ve                                                                                              |

Enter in your Workday password, and then select Sign in.

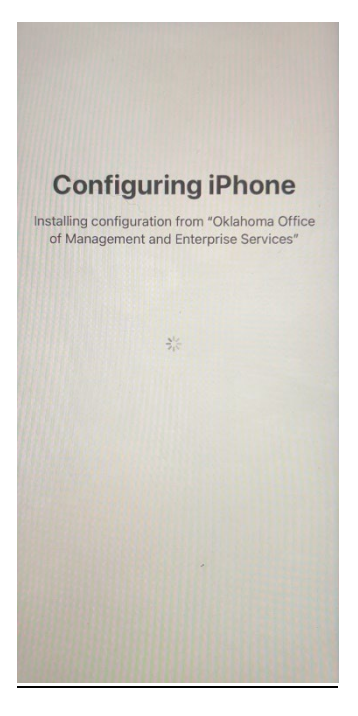

The iPhone is now configuring.

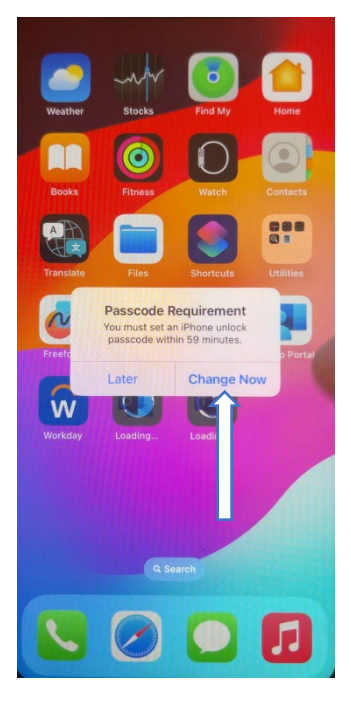

The device will open to the home screen. Wait a moment for the Passcode Requirement box to pop up. Select <u>Change Now</u>.

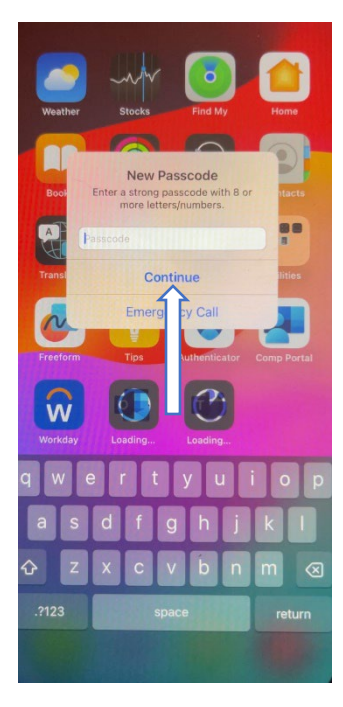

Enter in an 8-character alphanumeric passcode. Then select Continue.

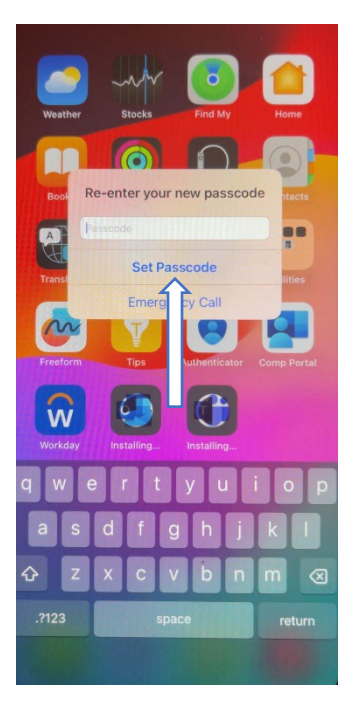

Re-enter your passcode and then select *Set Passcode*.

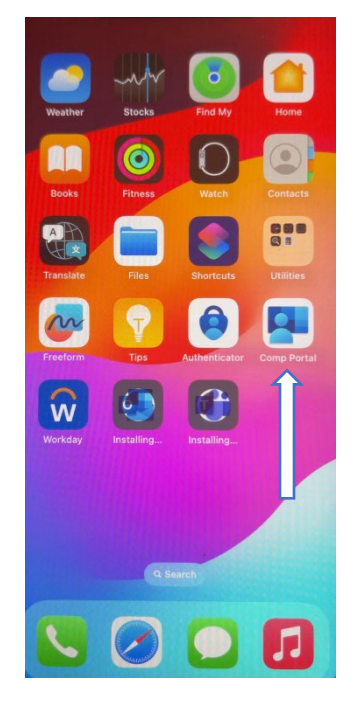

Select the Company Portal app.

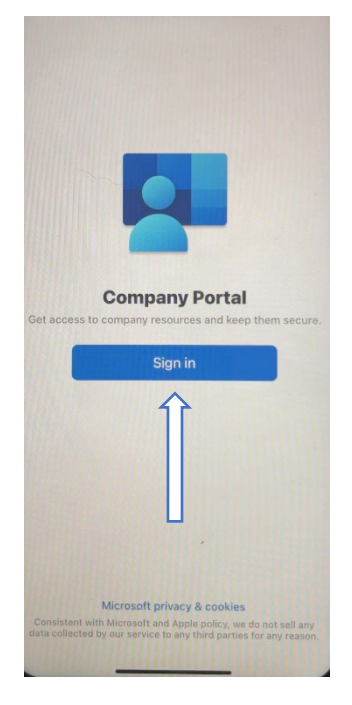

Select <u>Sign in</u>.

| Cancel                     |      |    |    |
|----------------------------|------|----|----|
| Hicrosoft                  |      |    |    |
| Sign in                    |      |    |    |
| Email, phone, or Skype     |      |    |    |
| No account? Create one!    |      |    |    |
| Can't access your account? |      |    |    |
|                            | Back | Ne | ĸt |
|                            |      | 4  |    |
|                            |      |    |    |
| Sign-in options            |      |    |    |
|                            |      |    |    |
|                            |      | L  | ]  |
|                            |      |    |    |
|                            |      |    |    |
|                            |      |    |    |
|                            |      |    |    |
|                            |      |    |    |
|                            |      |    |    |
|                            |      |    |    |
| terms of use Privacy & coo | kies |    |    |

Enter in your Workday login information. Then select *Next*.

| Cance                  | urtai<br>I                                                      |                               |
|------------------------|-----------------------------------------------------------------|-------------------------------|
| It looks               | crosoft<br>like this email is us                                | ed with more than one         |
| account<br>use?        | trom Microsoft. W                                               | hich one do you want to       |
| à                      | Work or school ac<br>Created by your IT de<br>chance.morgan@ome | count<br>partment<br>s.ok.gov |
| 8                      | Personal accoun<br>Created by you<br>chance.morgan@on           | ok.gov                        |
| Tired of s<br>account. | seeing this? Rename                                             | ur personal Microsoft         |
|                        |                                                                 | Back                          |
|                        |                                                                 |                               |
|                        |                                                                 |                               |
|                        |                                                                 |                               |
|                        |                                                                 |                               |
|                        |                                                                 |                               |
|                        |                                                                 |                               |
|                        |                                                                 |                               |

Select Work or school account.

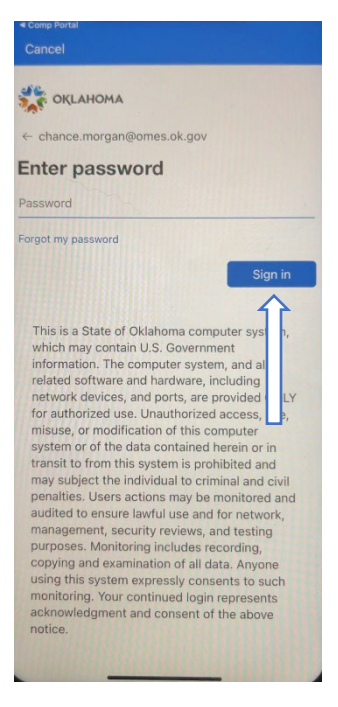

Enter in your Workday password, and then select Sign in.

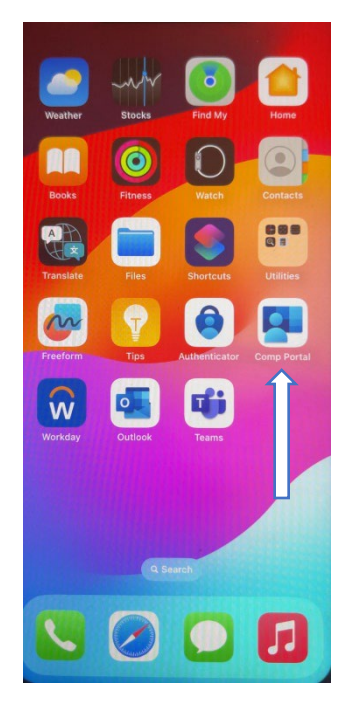

Select the Company Portal app.

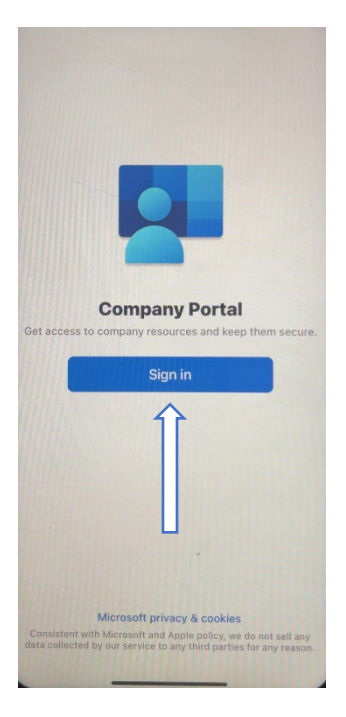

Select <u>Sign in.</u>

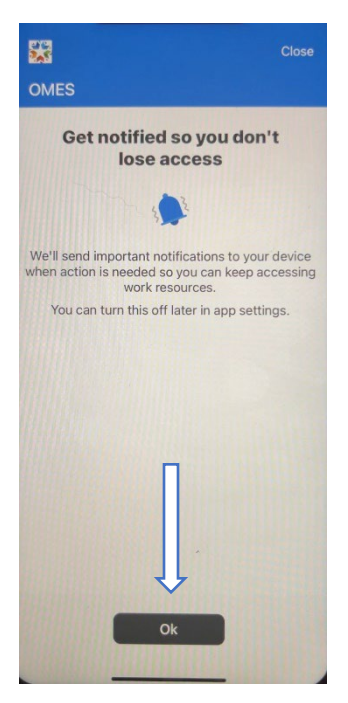

Select <u>Ok.</u>

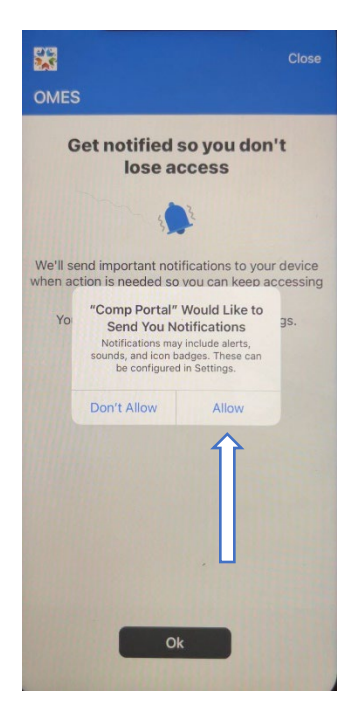

Select <u>Allow.</u>

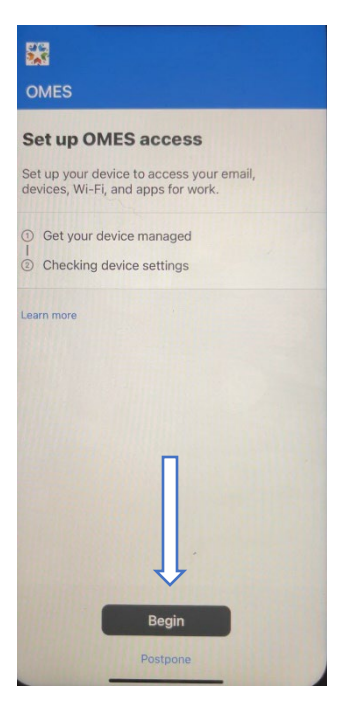

Select <u>Begin.</u>

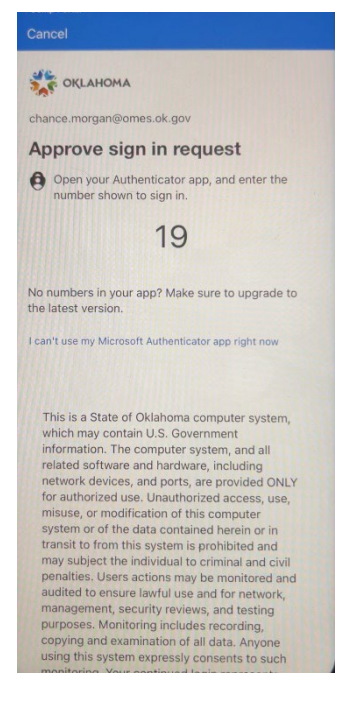

Authenticate the login.

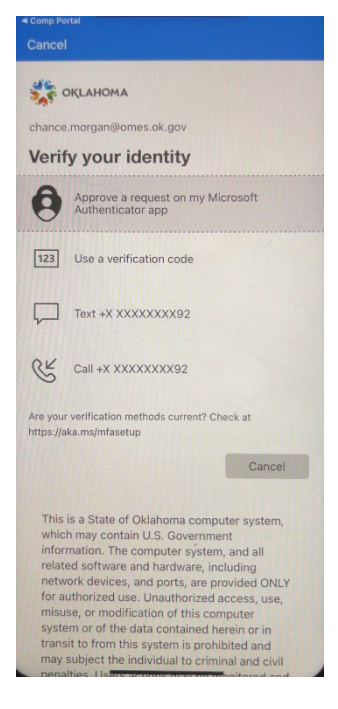

Authenticate the login.

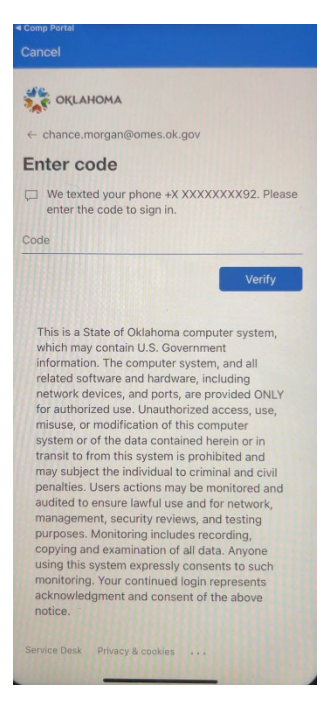

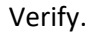

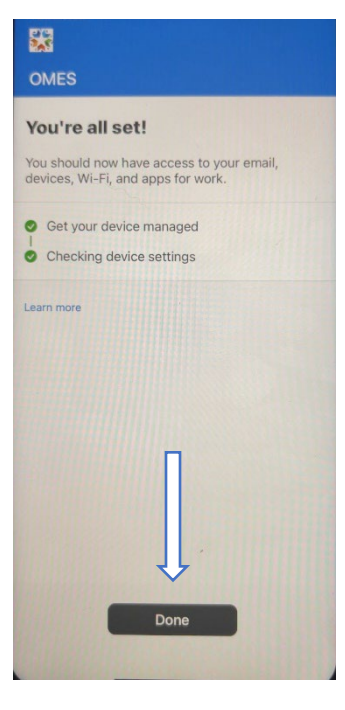

Select Done.

| <b>**</b> |                       |                                 | ۲                 |
|-----------|-----------------------|---------------------------------|-------------------|
| OME       | S                     |                                 |                   |
| Apps      | 5                     |                                 |                   |
| Q         |                       |                                 |                   |
| Featu     | red app               | os                              | View all          |
| Micros    | Coft Edge<br>e with A | 91                              |                   |
| Recent    | tly pub               | ished                           | View all apps     |
| Whova     | Whova<br>Whova        | - Event & Confer<br>Inc.        | ence App          |
| sim       | Siriu<br>SIRIU        | M: Music, Sports<br>M Radio Inc | & News            |
| 71        | Slack<br>Slack        | chnologies, Inc.                |                   |
| Apps      | Devic                 | ) G<br>es Support N             | otifications More |

Select *Devices*.

|      |                                                                              | ٠           |
|------|------------------------------------------------------------------------------|-------------|
| OME  | S                                                                            |             |
| Devi | ces                                                                          |             |
| _    | iPhone-DX4DP80TKXKN<br>This is the iPhone XR that you're<br>currently using. | >           |
|      |                                                                              | ] ,         |
| _    |                                                                              | ] >         |
| _    |                                                                              | ] >         |
|      |                                                                              |             |
|      |                                                                              | 0 >         |
|      |                                                                              |             |
|      |                                                                              |             |
| Apps | Devices Support Notifications                                                | •••<br>Mare |

Select the device you are enrolling, and ensure it is compliant.

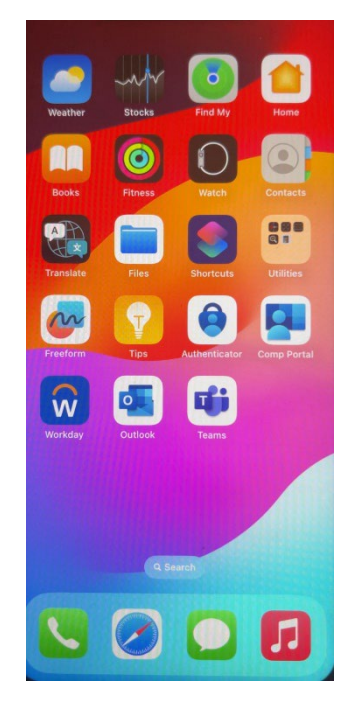

The device is now enrolled in Intune.